# HOW TO CREATE AN AMAZON LIST

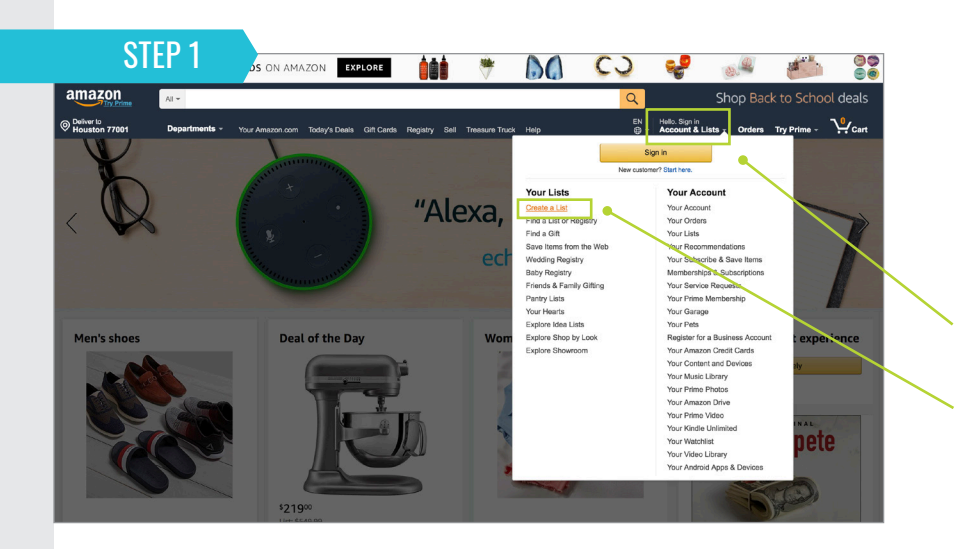

## amazon

#### **CREATE AN AMAZON ACCOUNT**

- Using your CBRE email address and "Property Name" as your name.
- Under "Accounts & Lists" select "Create A List".

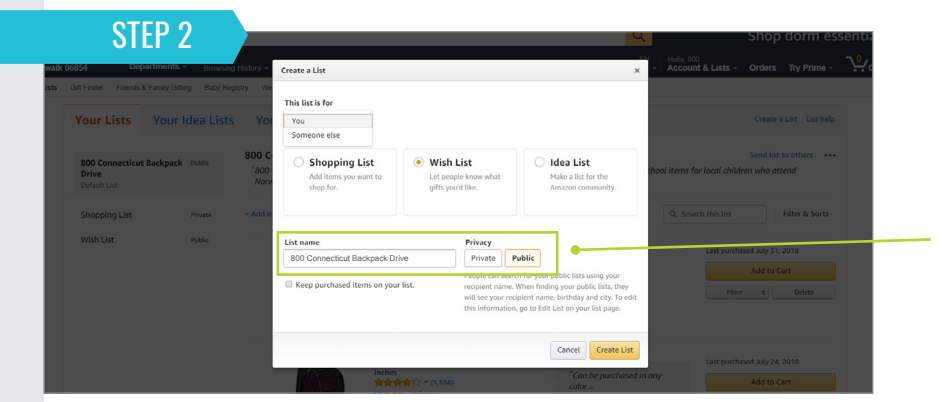

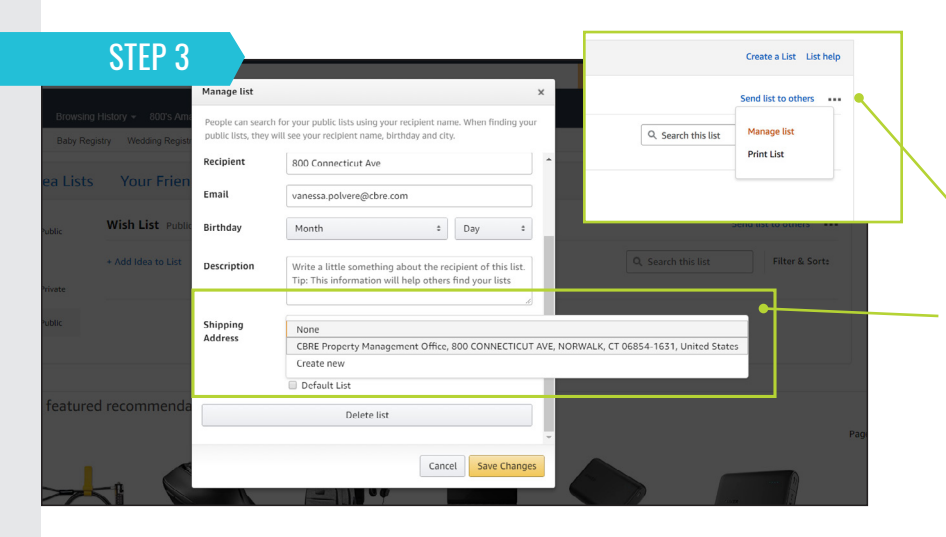

### CHOOSE WHO YOUR LIST IS FOR

- Under "Create A List" you will have the option to choose if your list is for you or someone else. You can also create a name for your list and decide if it is public or private.
- Example shown chose "someone else", and named it "800 Connecticut Backpack Drive" and made sure it was set to "public".
- When asked to enter a recipient name, we put in "800 Connecticut" as the first name and "Backpack Drive" as the last name).

### **ENTER IN A DESCRIPTION**

- Use the dotted icon to select "Manage List", where you can enter in a description of what this list is for and enter a shipping address to have items sent to.
- Example shown decided to have all backpack drive items shipped directly to the CBRE Property Management office.

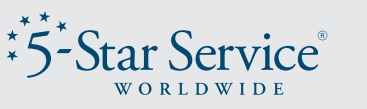

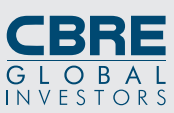

# HOW TO CREATE AN AMAZON LIST

Share 🖂 🛐 💓 🧑

\$29.99

Qty: 1 \$

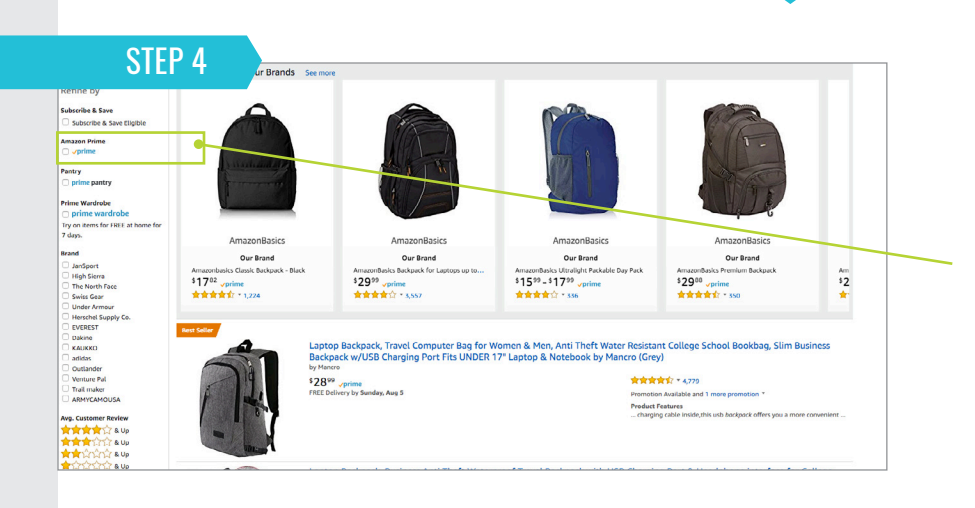

MATEN Travel Laptop Backpack, Business Anti Theft Slim Durable Laptops Backpack with USB Charging Port, Water Resistant College School Computer Bag for Women & Men Fits 15.6 Inch Laptop and

1

lotebook - Grey

\$29.99

\$42.99

**STEP 5** 

1: A:

#### **ADD ITEMS TO YOUR LIST**

- Search for suggested items to purchase.
- Example shown narrowed down results by clicking "Amazon Prime" so all items listed would ship for free for companies or employees who are Prime members.

#### **SELECT THE QUANTITY**

 Select the quantity you would like and then choose the name of your list under "Add to List" (shown under the orange "Add to Cart" button).

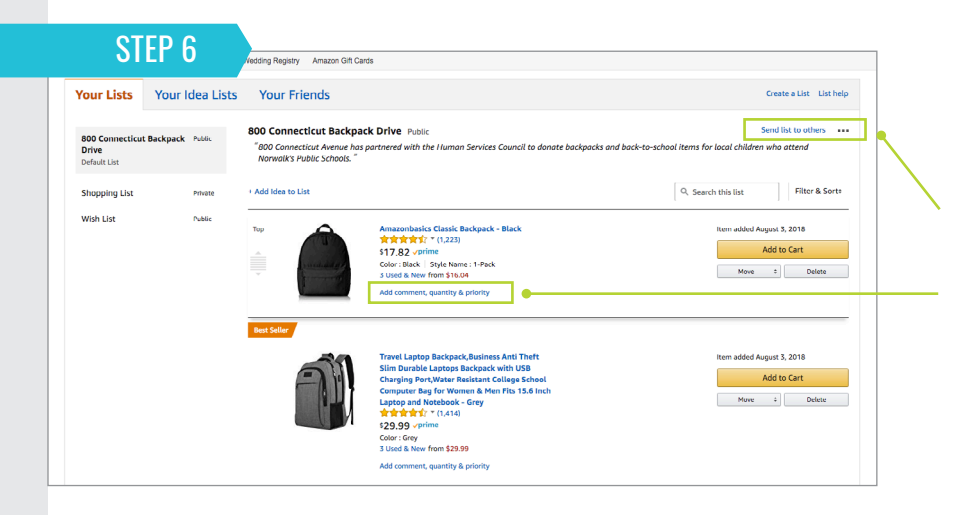

#### **EDITING & SHARING YOUR LIST**

- Click "Send List to others" to get a sharable link to the list.
- You can click "Edit, Comment, Priority" to change the quantity you wish to receive or to prioritize the item, etc.

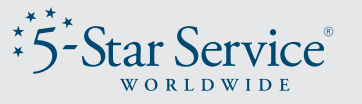

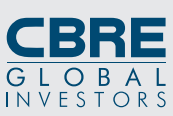